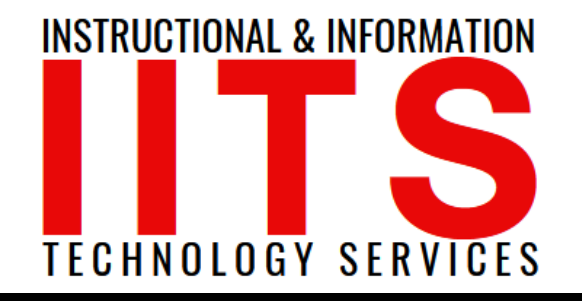

Online Learning & Educational Technology User Support & Information Security Application Development & Support Multimedia Equipment Services Web & Mobil Services Network Services

## Accessing Office 365

#### FOR LONG BEACH CITY COLLEGE FACULTY & STAFF

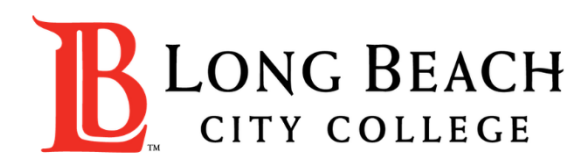

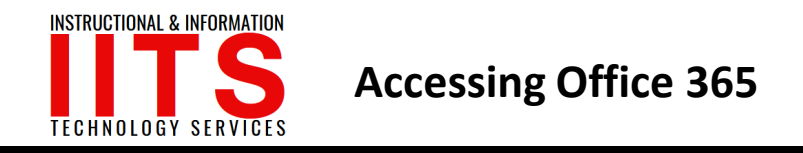

#### Step 1:

From any web browser type into address bar: <u>www.microsoftonline.com</u> to get to Office 365 login page .

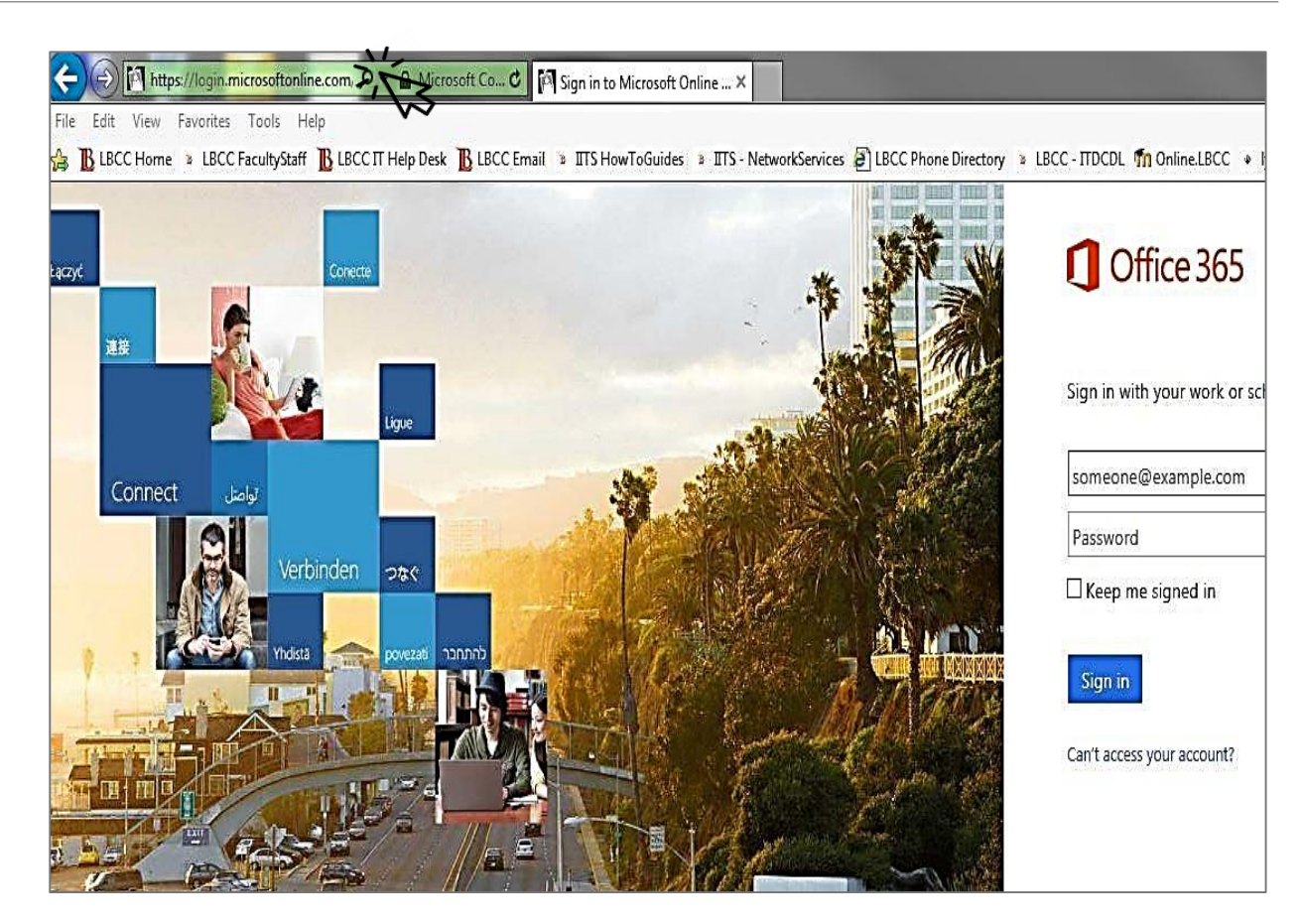

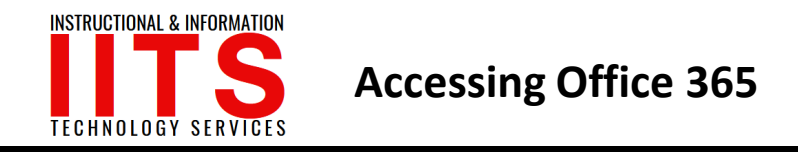

#### Step 2:

In this field put in your employee ID "number@lbcc.edu"

| *       | Office 365                               |
|---------|------------------------------------------|
|         | Sign in with your work or school account |
|         | Password  Keep me signed in              |
| XXXXXXX | Sign in<br>Can't access your account?    |
|         |                                          |
|         |                                          |

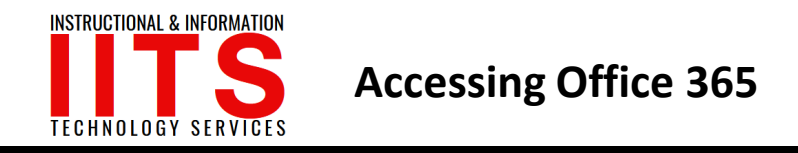

#### Step 3:

Page will re-direct to Long Beach City College Logon screen.

Put in email password.

| hone Directory 🚯 LBCC Email 🔹 ITS - NetworkServices 🔹 ITS HowToGuides 🧟 C | MS > LBCC - ΠDCDL > LBCC FacultyStaff B LBCC Home + lynda.com                                                       |
|---------------------------------------------------------------------------|----------------------------------------------------------------------------------------------------|
|                                                                           | Sign in with your organizational account          12345678@lbcc.edu         Password                                |
|                                                                           | Sign in<br>Trouble accessing your account? Contact the LBCC<br>Help Desk at (562) 938-4357 or at helpdesk@lbcc.edu. |
|                                                                           |                                                                                                    |

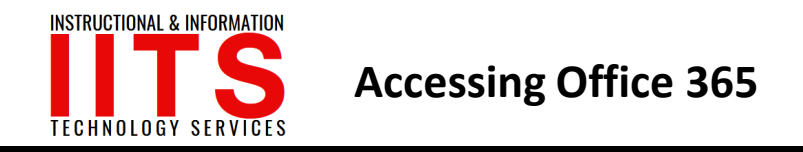

#### Step 4:

Click on "One Drive" icon.

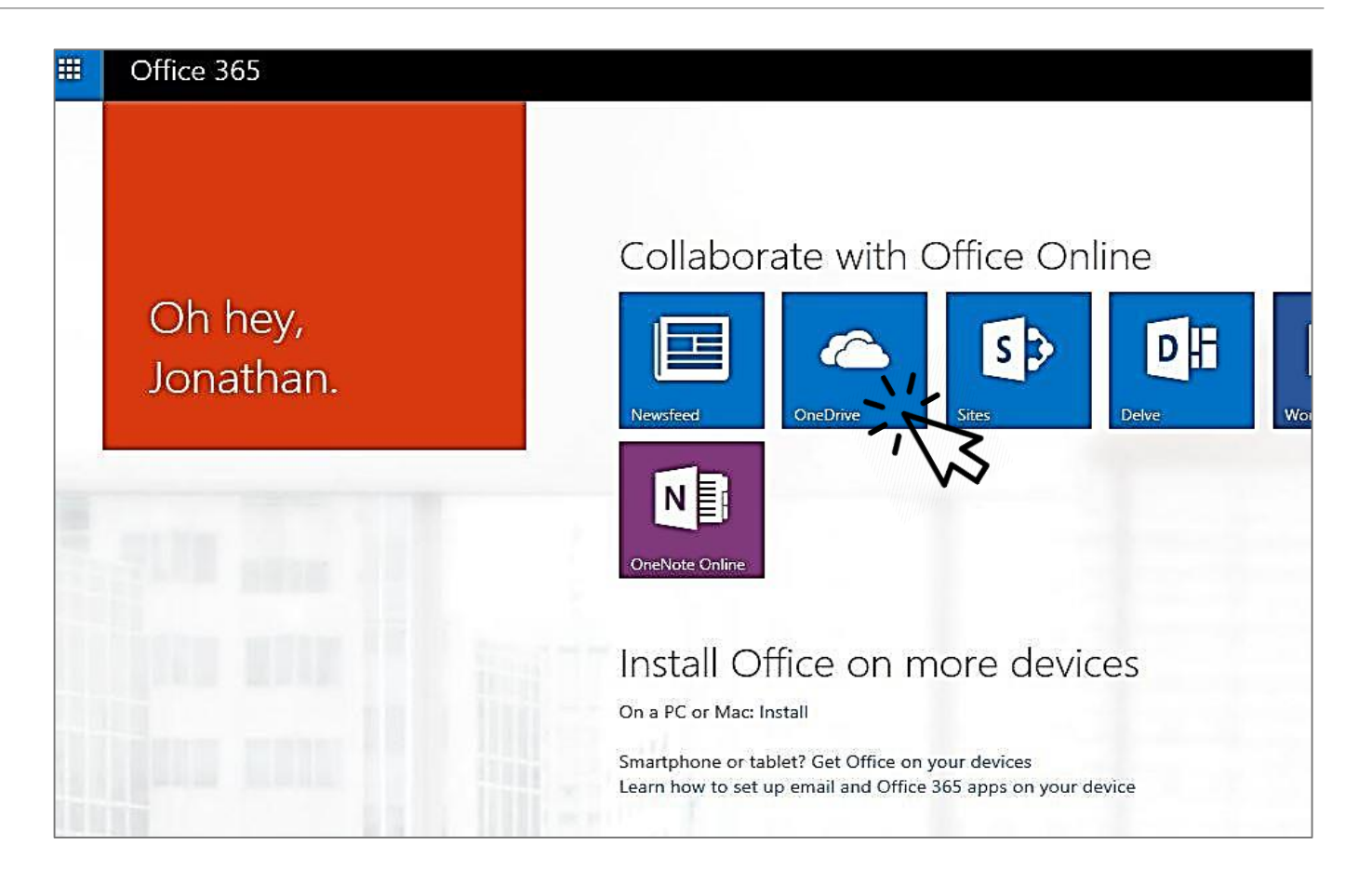

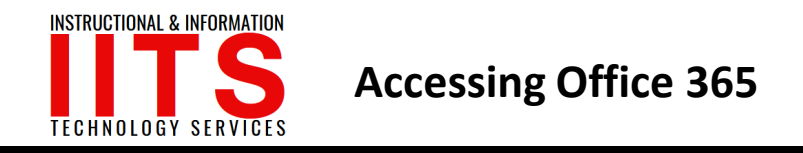

Step 5: Click on "New"

| Search OneDrive          | OneDrive @ Long Beach Community College                                  |       |
|--------------------------|--------------------------------------------------------------------------|-------|
| Documents                | Documents                                                                |       |
| Recent<br>Shared with me | Welcome to your OneDrive for Business, the place to store, sync, and sha | ire   |
| Followed                 | 🕀 new 🔄 🖈 upload 😅 sync 💉 edit 🥢                                         | m     |
| Recycle bin              | Name Modified Sharing Mod                                                | difie |
|                          | 📹 Shared with Everyone 🚥 March 24 🞎 Shared 🖂 J                           | Jon   |
|                          | 🚔 AD 🛛 March 24 🔒 Only you 🗆 J                                           | Jon   |
|                          | 📄 Document 🛛 💀 March 24 🔒 Only you 🗆 J                                   | Jon   |

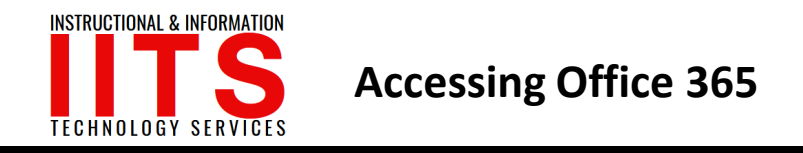

#### Step 6:

Choose a new file to create.

For this example we will use "Word Document"

| Search OneDrive          | OneDrive @ Long            | Create a new file       | ×                          |
|--------------------------|----------------------------|-------------------------|----------------------------|
| Documents                | Docum                      | Word document           |                            |
| Recent<br>Shared with me | Welcome to On              | Excel workbook          | ace to store, sy           |
| Followed<br>Site folders | ⊕ new                      | PowerPoint presentation | 🖋 mai                      |
| Recycle bin              | ✓ 🗋 Name<br><u>≓</u> Share | OneNote notebook        | Modified B                 |
|                          | Docui                      | Excel survey            | ou 🗆 Jonath<br>ou 🗆 Jonath |
|                          | Docui                      | New folder              | ou 🗆 Jonath                |

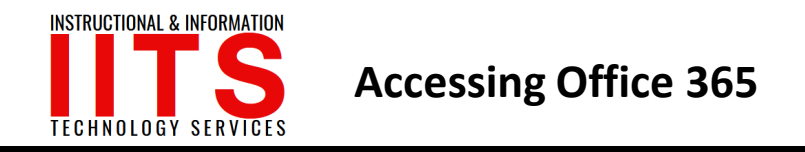

#### **Step 7:**

Document as you would normally within Word, Excel or PowerPoint.

| ₩      | Word Or        | line         | Jonathan Teja                                         | da                                                                                     |                                                                                                    | Docur                                                                        | nent2                                                                                                    |                                                               |                                       |   |                                 | 🛃 Share |
|--------|----------------|--------------|-------------------------------------------------------|----------------------------------------------------------------------------------------|----------------------------------------------------------------------------------------------------|------------------------------------------------------------------------------|----------------------------------------------------------------------------------------------------|---------------------------------------------------------------|---------------------------------------|---|---------------------------------|---------|
| FILE   | HOME IN        | SERT         | PAGE LAYOUT                                           | REVIEW VIEW                                                                            | Tell me what you want to do                                                                                                    | 🥊 🕴 ope                                                                      | N IN WORD                                                                                                    |                                                               |                                       |   |                                 |         |
| €<br>¢ | Paste Dipboard | Arial<br>B I | ✓ 11 <u>U</u> abs: x <sub>2</sub> x <sup>2</sup> Font | - A <sup>*</sup> A <sup>*</sup> ∜<br>∛ <u>*</u> -                                      | 는 · 는 · 使 班<br>王 王 王 章 (王· )에 ¶4<br>Paragraph                                                                                                    | AaBbCc<br>Normal                                                             | AaBbCc AaBbC<br>No Spacing Heading<br>Stylee                                                                        | C AaBbCc<br>L Heading 2                                       | AaBbCc<br>Heading 3                   | × | # Find<br>않c Replace<br>Editing |         |
|        |                |              |                                                       | Long B<br>and we<br>diverse<br>VALU<br>Studer<br>studer<br>educat<br>Excelle<br>We val | each City College promotes equit<br>orkforce development by deliveri<br>e communities.<br>ES<br>It Focus<br>Its are the focus and purpose for<br>ional and student support servic<br>ince | Mission S<br>table student<br>ng high quali<br>all we do; we<br>es opportuni | tatement<br>learning and achievem<br>ty educational program<br>eserve them best by pro-<br>ies to help them success | ent, academic e<br>s and support s<br>oviding exceptio<br>ed. | excellence,<br>ervices to our<br>onal |   |                                 |         |

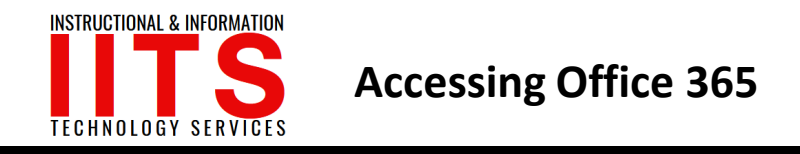

#### Step 8:

When you are ready to save the document, the document is automatically saved within OneDrive.

You also have the choice to download a copy of the document to your computer.

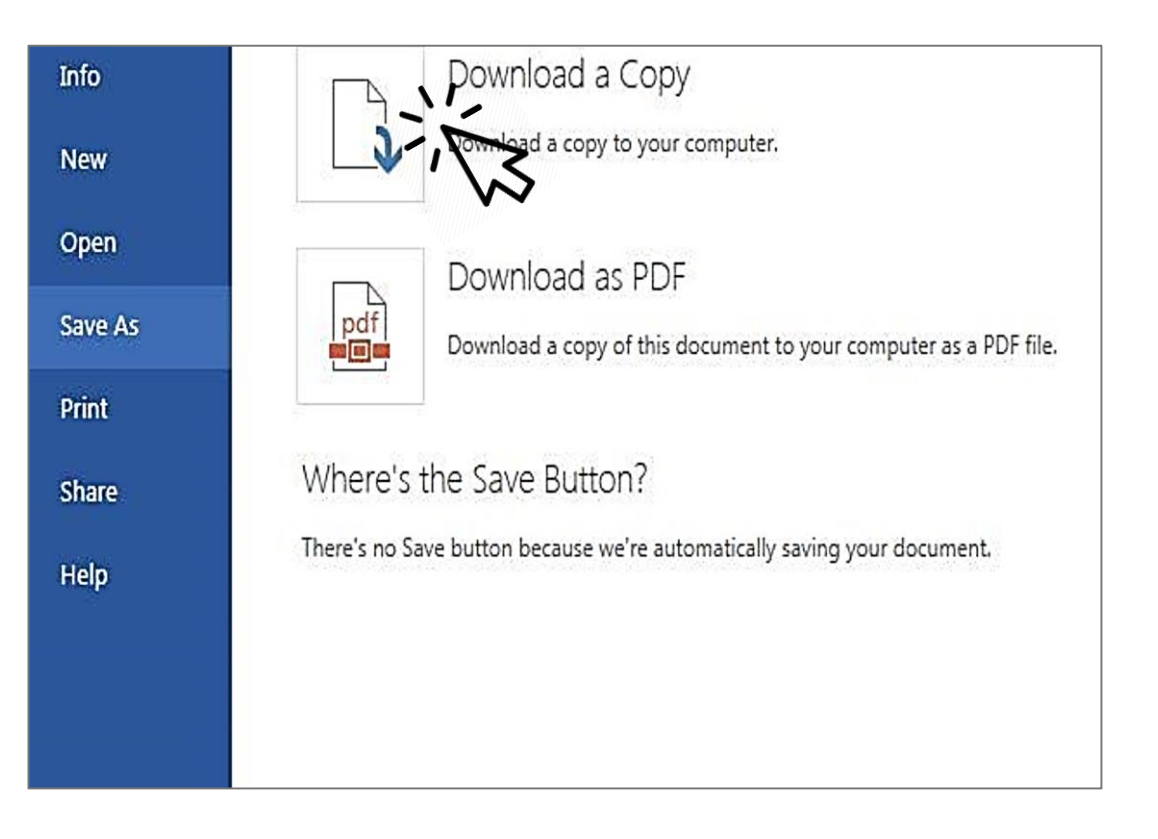

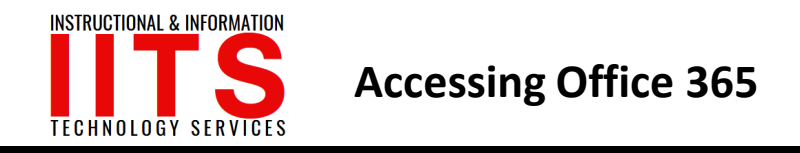

#### Step 9:

You also have the choice to share the document with other people.

To do this, begin by clicking on "share"

| Docur                  | nent2<br>N IN WORD              |                                  |                             |                              |   |                                     | 🛶 Shar | e Jonath |
|------------------------|---------------------------------|----------------------------------|-----------------------------|------------------------------|---|-------------------------------------|--------|----------|
| aBbCc<br>Normal        | AaBbCc<br>No Spacing            | AaBbCc<br>Heading 1              | AaBbCc<br>Heading 2         | AaBbCc<br>Heading 3          |   | ණී Find<br>දේ <sub>ac</sub> Replace |        | · W      |
| ission S               | itatement                       |                                  |                             |                              |   |                                     |        |          |
| e student<br>igh quali | learning and<br>ty educationa   | l achievement,<br>al programs ar | academic e<br>Id support se | xcellence,<br>ervices to our | t |                                     |        |          |
| ve do; we<br>oportunit | e serve them<br>ties to help th | best by provid<br>nem succeed.   | ling exceptio               | nal                          |   |                                     |        |          |
| of our cor             | nmitment to                     | the continuou                    | ıs improvem                 | ent of our                   |   |                                     |        |          |

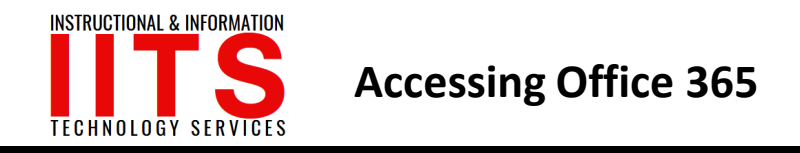

#### **Step 10:**

Type in email address or username to add to list.

You can also type in an optional message that can be sent with the link.

| Share 'Docu   | iment2'                                             | ×            |
|---------------|-----------------------------------------------------|--------------|
| Only shared   | with you                                            |              |
| Invite people | John Smith x Helpdesk Administrator x               | Can edit 🔽   |
| Get a link    | 7.5                                                 | ~            |
| Shared with   | Hi There,<br>Please look at document<br>Many Thanks |              |
|               | Require sign-in<br>SHOW OPTIONS                     |              |
|               |                                                     | Share Cancel |

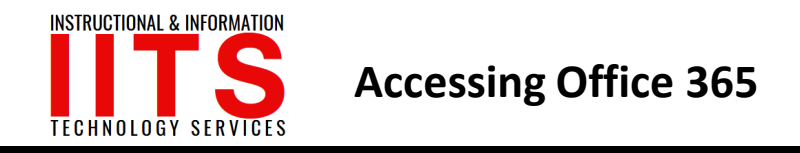

#### **Step 11:**

You are also able to share a link to your document that will allow anyone you send the link to, to be able to view the document or edit it if you desire.

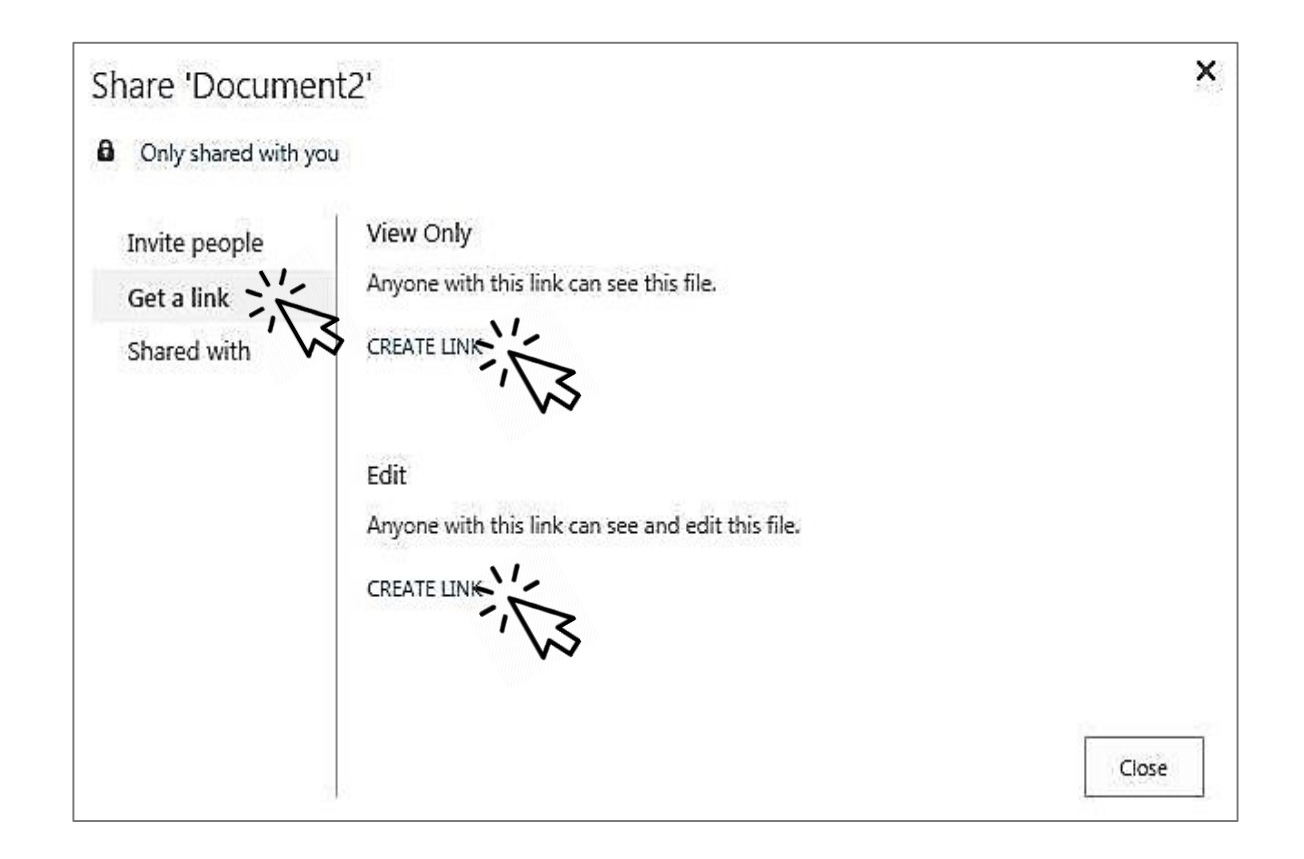

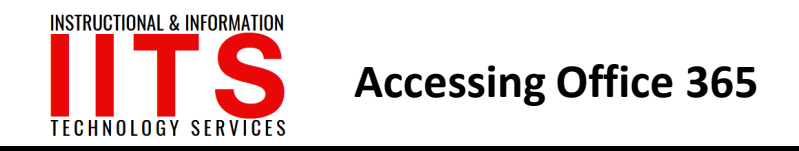

#### Step 12:

| Share 'Docume    | ent2'                                                      | × |
|------------------|------------------------------------------------------------|---|
| Open to anyone w | ith a guest link                                           |   |
| Invite people    | View Only                                                  |   |
| Get a link       | Anyone with this link can see this file.                   |   |
| Shared with      | https://lbccd-my.sharepoint.com/personal/jtejada_lbcc_edu/ |   |
|                  | Edit<br>Anyone with this link can see and edit this file.  |   |
|                  | CREATE LINK                                                |   |
|                  |                                                            |   |
|                  | Clos                                                       | e |

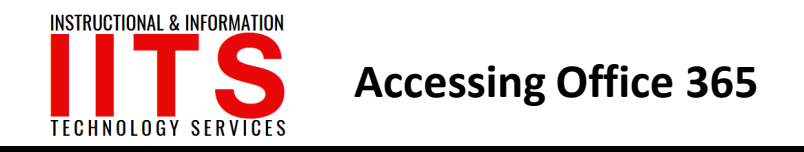

#### Step 13:

This shows the people you have shared the document with so far.

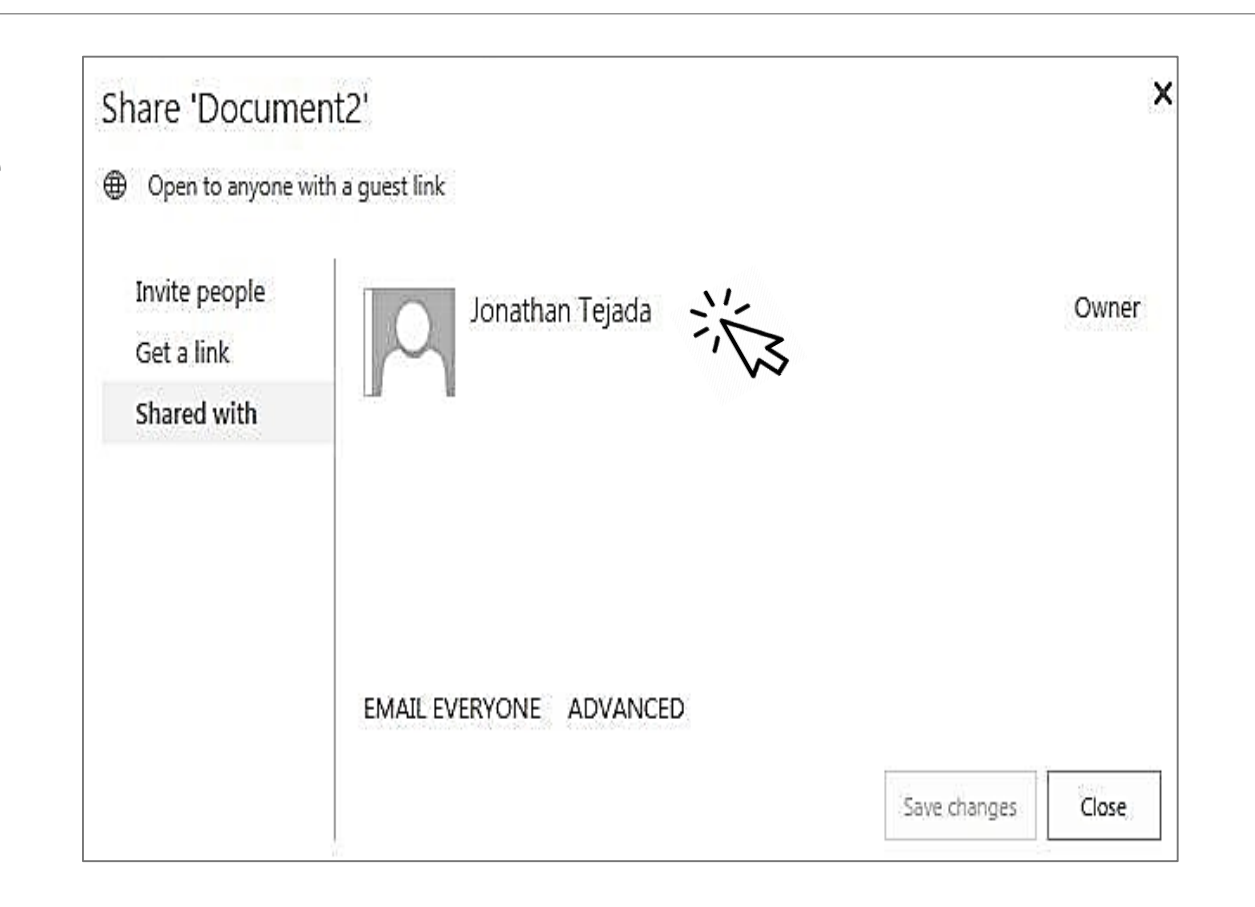

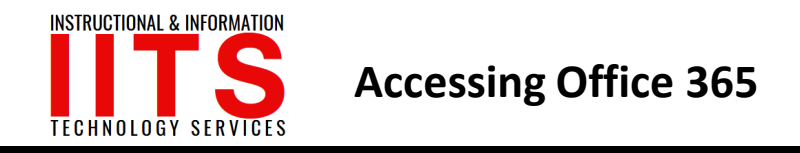

#### Step 14:

To log out of Office 365, click on your name in the top right hand corner of the screen and click **"Sign Out"**.

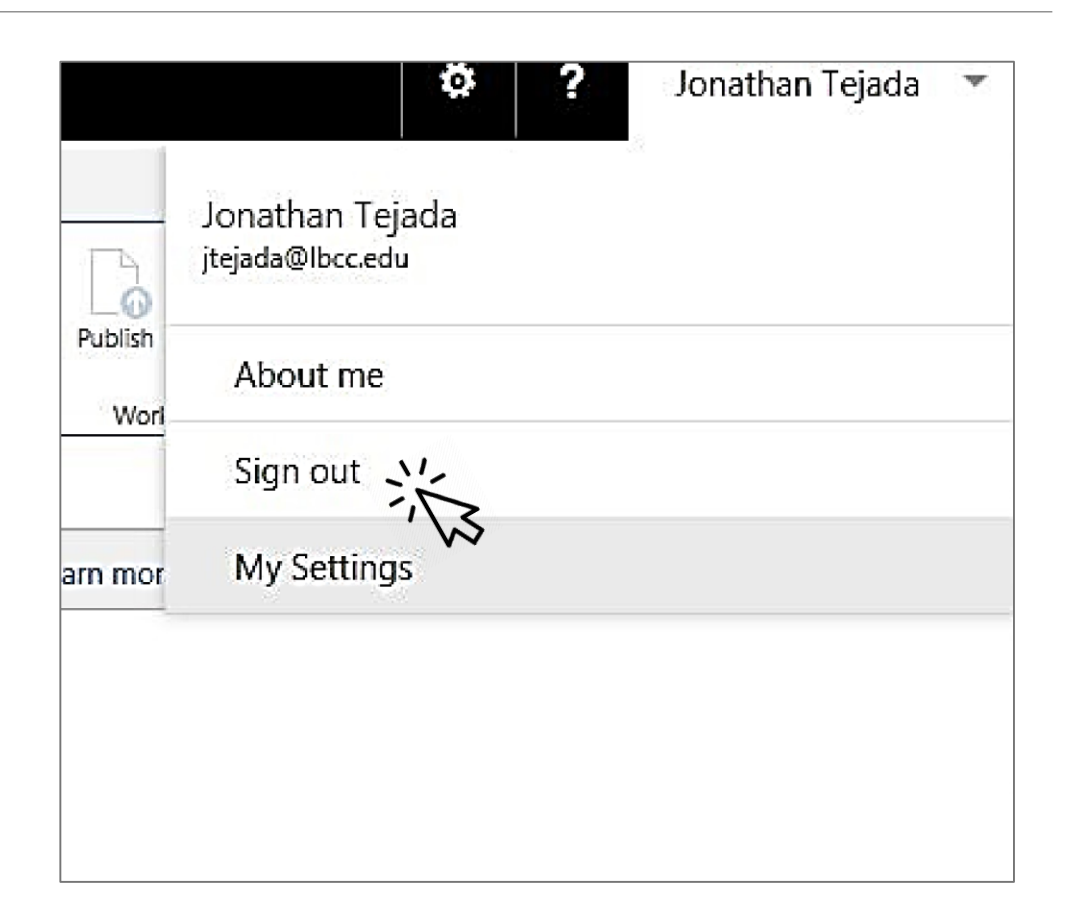

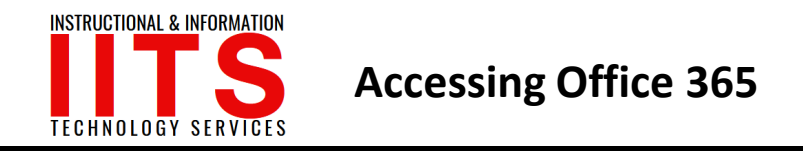

# If you would like help with the process, or have any other LBCC Technology questions, feel free to contact the IITS Faculty & Staff Help Desk!

• Phone: (562) 938-4357

• Email: <u>helpdesk@lbcc.edu</u>

• In-Person: Check out our schedule online at www.lbcc.edu/iits